# Instrukcja obsługi

# Czytnik kodów HD580

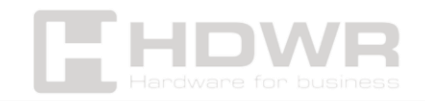

## Spis treści

| Specyfikacje:                                             | 1  |
|-----------------------------------------------------------|----|
| Zawartość zestawu:                                        | 2  |
| Cechy:                                                    |    |
| Przywrócenie ustawień fabrycznych                         | 4  |
| Ustawienie Sufiksu                                        | 5  |
| Tryb skanowania kodów kreskowych                          | 6  |
| Ustawienia wielkości liter                                | 7  |
| Ustawienia sygnału dźwiękowego                            |    |
| Ustawienia interfejsu                                     | 9  |
| Ustawienie opóźnienia odczytu tego samego kodu kreskowego | 10 |
| Ustawienia kodów kreskowych                               | 12 |
| Skanowanie kodów odwróconych                              | 13 |
| Ustawienie typu klawiatury                                | 14 |
| Ukrywanie znaków w kodzie kreskowym                       | 15 |
| Ustawienie Prefiksu oraz Sufiksu                          | 17 |
| Załącznik 2. ID kodu kreskowego                           | 16 |
| Załącznik 3. Oznaczenia do ustawienia Prefiksu i Sufiksu  | 17 |

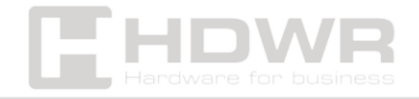

## Specyfikacje:

- Gwarancja: 2 lata
- Źródło światła: 617nm CMOS LED
- **Metoda skanowania:** manualnie (na przycisk) / automatycznie (po zbliżeniu kodu)
- Potwierdzenie skanowania: świetlne i dźwiękowe
- Interfejs: USB, Virtual COM-USB
- Długość przewodu: 170 cm
- **Wymiary urzędzenia:** 16,5 x 8,5 x 7 cm
- Wymiary odbiornika: 2 x 1,5 x 0,6 cm
- **Wymiary opakowania:** 16,5 x 10 x 8 cm
- Waga czytnika: 175 g
- Waga z opakowaniem: 240 g
- Temperatura pracy: -20 ~ 50°C
- Temperatura przechowywania: -40 ~ 70°C
- Odczytywane kody 1D: UPC-A, UPC-E, EAN-8, EAN-13, Code 128, Code 39, Code 93, Code 11, Interleaved 2 z 5 (ITF), Matrix 2 z 5, Standard 2 z 5, Coda bar, MSI Plessey, GS1, China Post, Databar(RSS), Korea, NEC 2 z 5, pozostałe jednowymiarowe
- Odczytywane kody 2D: QR Code, Data Matrix, PDF417, Aztec, Maxicode

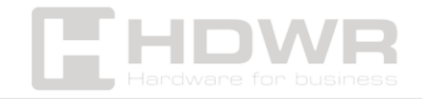

#### Zawartość zestawu:

- Przewodowy czytnik kodów 1D/2D
- Kabel komunikacyjny USB
- Oryginalna instrukcja obsługi producenta

#### Cechy:

- **Skanowanie:** manualnie (na przycisk) / automatycznie (po zbliżeniu kodu)
- Rodzaje skanowanych kodów: kody kreskowe 1D, 2D (np. QR) z papierowych etykiet oraz z ekranu telefonu i LCD i LED/OLED
- Potwierdzenie skanowania: świetlne i dźwiękowe
- Dostępne interfejsy: USB, Virtual COM-USB
- **Dodatkowe cechy:** ustawienie dowolnego znaku jako prefiks i sufiks, funkcja Virtual COM

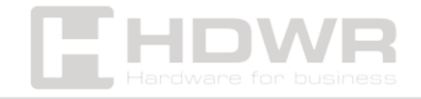

Przywrócenie ustawień fabrycznych

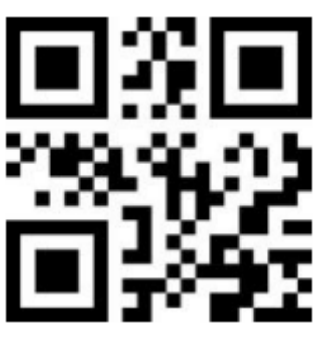

Ustawienia fabryczne

Ustawienie Sufiksu

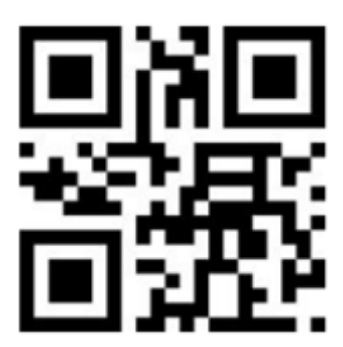

TAB

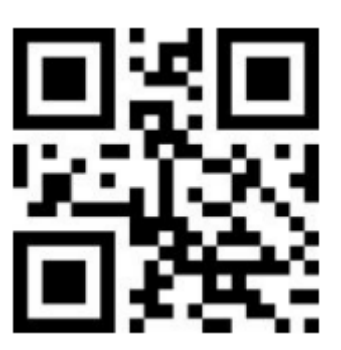

LF + CR

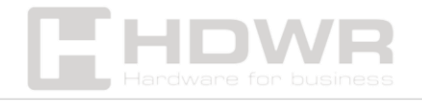

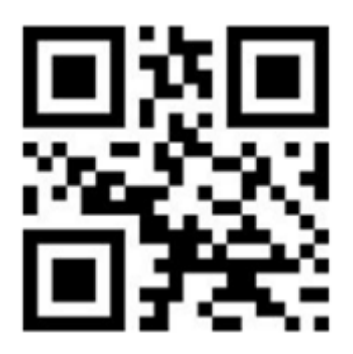

CR

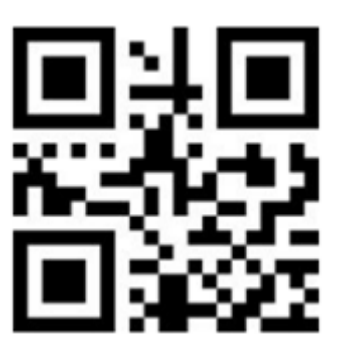

Sufiks wyłączony

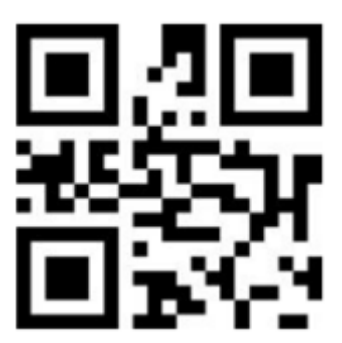

CR + CR

Tryb skanowania kodów kreskowych

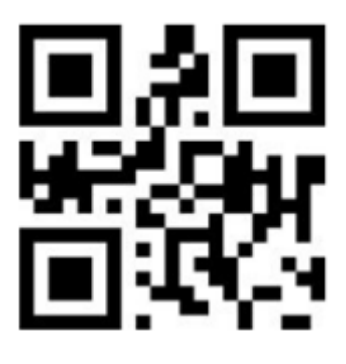

Tryb ręczny

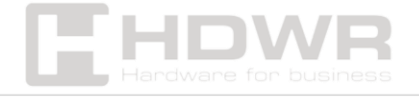

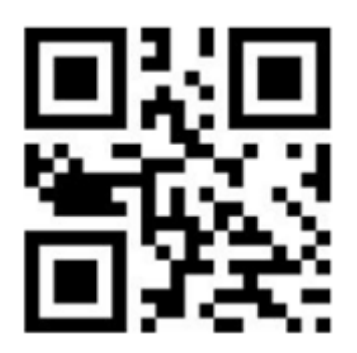

Tryb ciągły

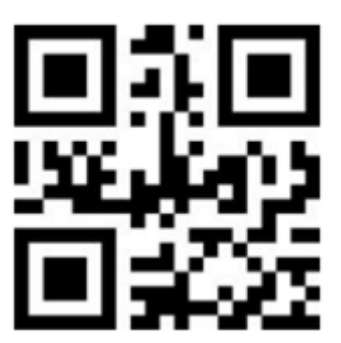

Tryb automatyczny

Ustawienia wielkości liter

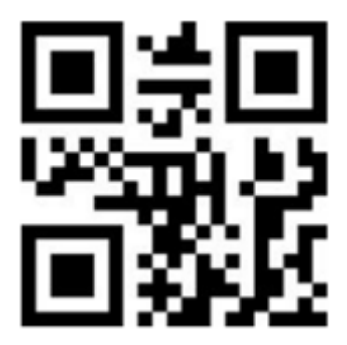

Normalna wielkość liter

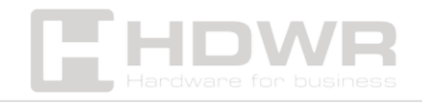

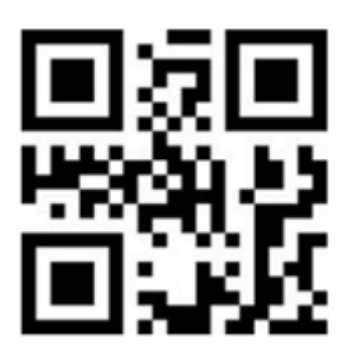

Tylko duże litery

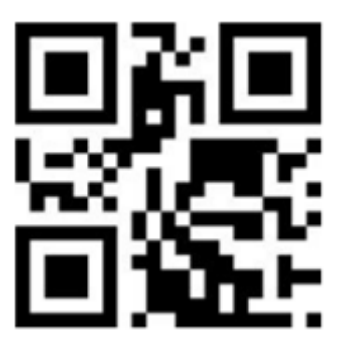

Tylko małe litery

Ustawienia sygnału dźwiękowego

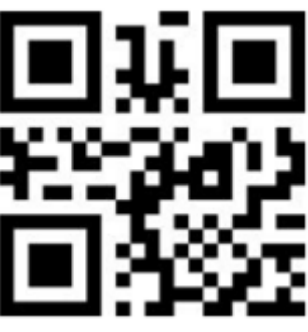

Wysoka głośność sygnału dźwiękowego

(domyślnie)

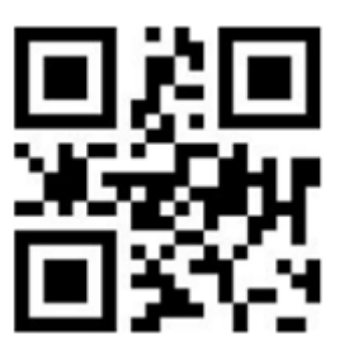

Średnia głośność sygnału dźwiękowego

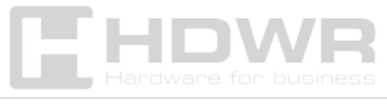

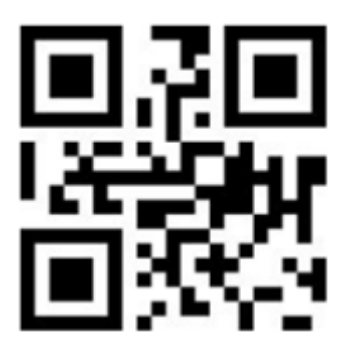

Niska głośność sygnału dźwiękowego

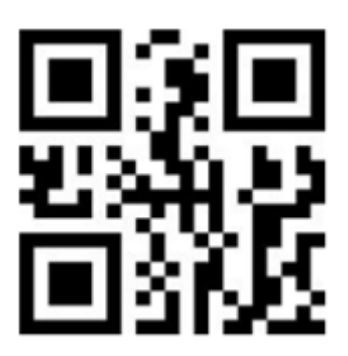

Sygnał dźwiękowy wyłączony

 Po zeskanowaniu kodu "Sygnał dźwiękowy wyłączony", aby ponownie włączyć dźwięk, należy zeskanować kod "Ustawienia fabryczne".

Ustawienia interfejsu

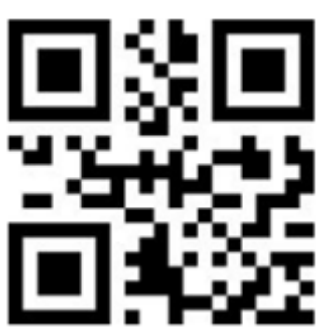

USB KBW

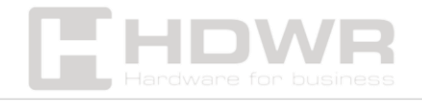

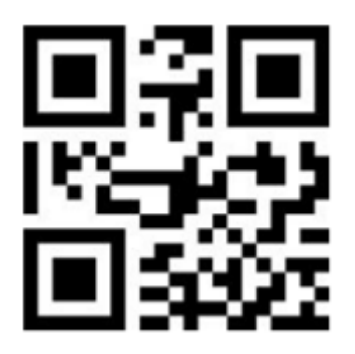

USB COM

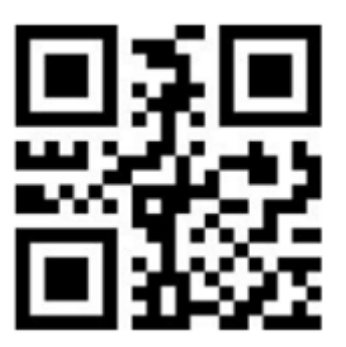

TTL 232-9600

Ustawienie opóźnienia odczytu tego samego kodu kreskowego

 Możliwe jest ustawienie czasu w jakim skaner ma nie skanować ponownie tego samego kodu kreskowego, który został już raz odczytany.

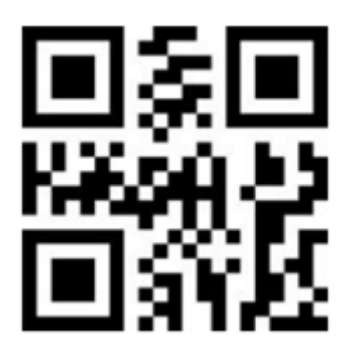

Opóźnienie wyłączone

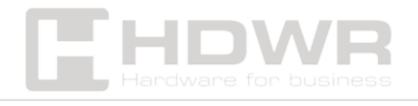

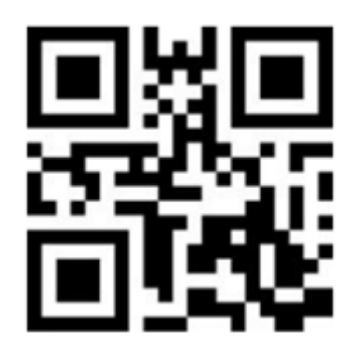

Opóźnienie przez 1 sekundę

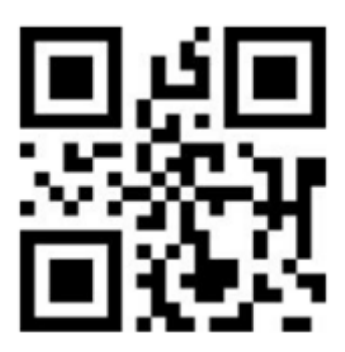

Opóźnienie przez 3 sekundy

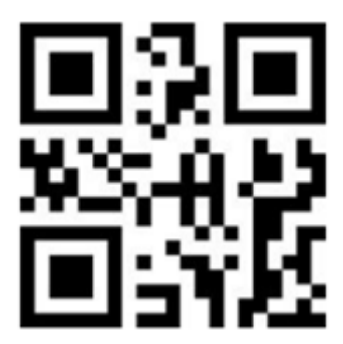

Opóźnienie przez 5 sekund

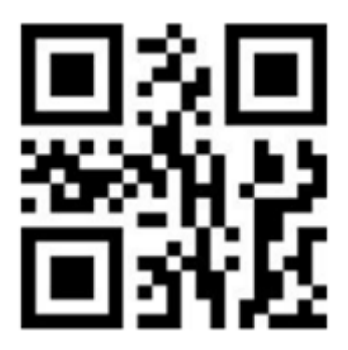

Opóźnienie przez 7 sekund

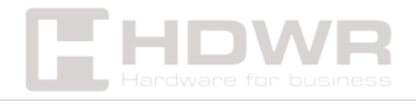

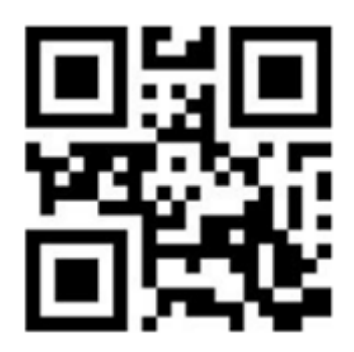

Opóźnienie włączone cały czas

Ustawienia kodów kreskowych

• Skanowanie kodów 1D

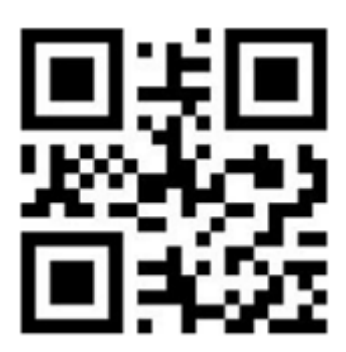

Włączone

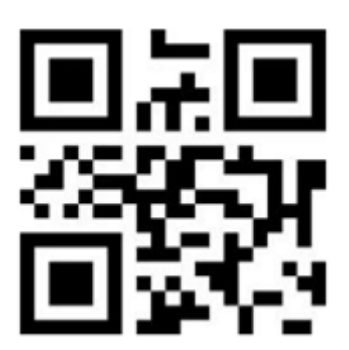

Wyłączone

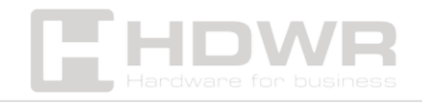

• Skanowanie kodów 2D

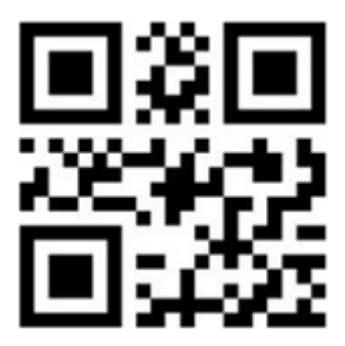

Włączone

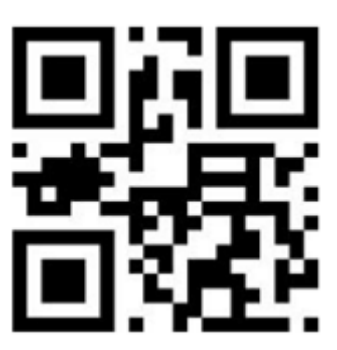

Wyłączone

Skanowanie kodów odwróconych

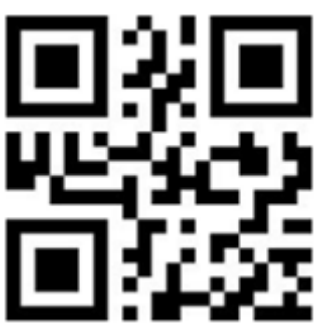

1 D

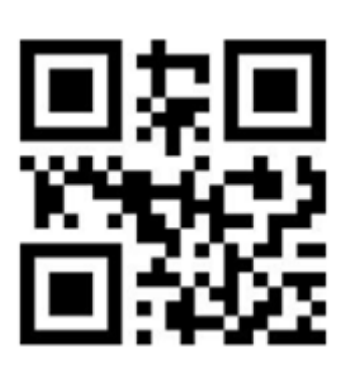

QR HDVR Hardware for business

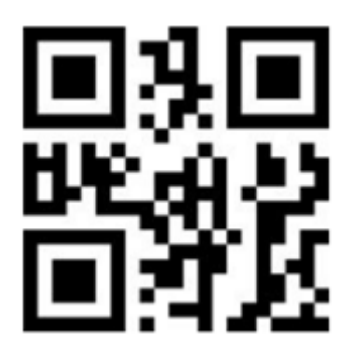

Data Matrix

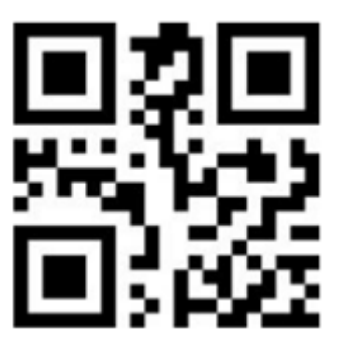

PDF417

Ustawienie typu klawiatury

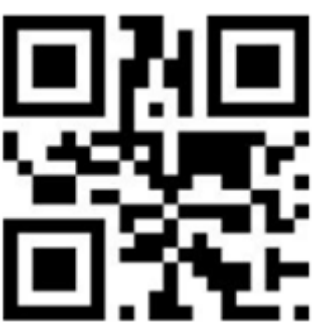

Standardowa klawiatura

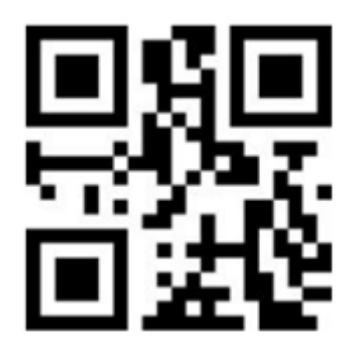

Klawiatura wirtualna

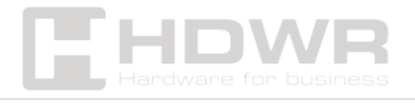

Ukrywanie znaków w kodzie kreskowym

• Ukrywanie początkowych znaków

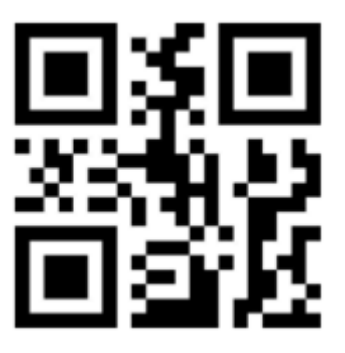

Wyłączone

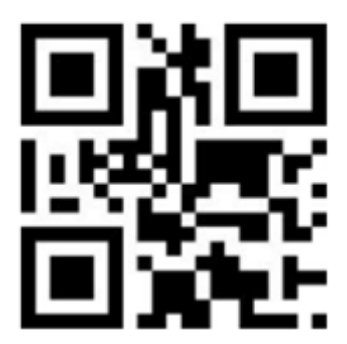

Włączone

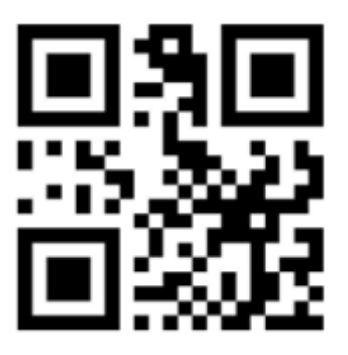

Ukrywanie początkowych znaków

 W celu ukrycia początkowych znaków kodu kreskowego należy najpierw zeskanować kod "Włączone", aktywujący ukrywanie znaków. Następnie należy odczytać kod "Ukrywanie początkowych znaków". Na koniec należy zeskanować odpowiedni kod numeryczny, definiujący ilość cyfr do ukrycia.

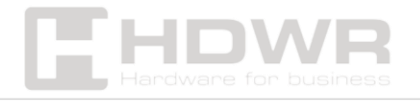

**Przykład:** Kod kreskowy ma postać "123456789". Ukryte mają zostać dwie początkowe cyfry. W takim przypadku należy zeskanować kod "0", "0", "2". Kod kreskowy podczas ponownego skanowania będzie miał postać "3456789".

• Ukrywanie końcowych znaków

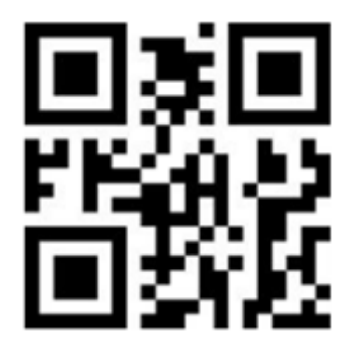

Wyłączone

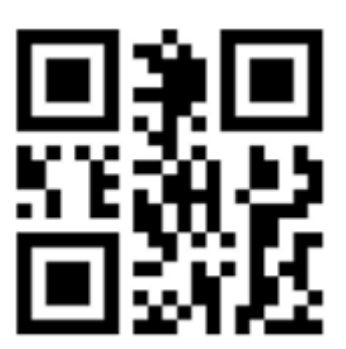

Włączone

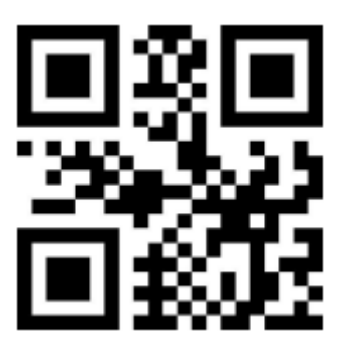

Ukrywanie końcowych znaków

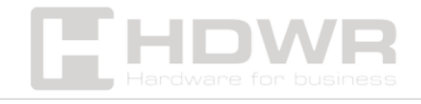

 W celu ukrycia końcowych znaków kodu kreskowego, należy w pierwszej kolejności zeskanować kod "Włączone", który aktywuje ukrywanie znaków. Następnie należy odczytać kod "Ukrywanie znaków końcowych", a na koniec zeskanować odpowiedni kod numeryczny, definiujący ilość cyfr do ukrycia.

**Przykład:** Kod ma postać "123456789". Ukryte mają zostać dwa ostatnie znaki. W tym celu należy zeskanować kod "0", "0", "2". Kod będzie miał postać "1234567".

Ustawienie Prefiksu oraz Sufiksu

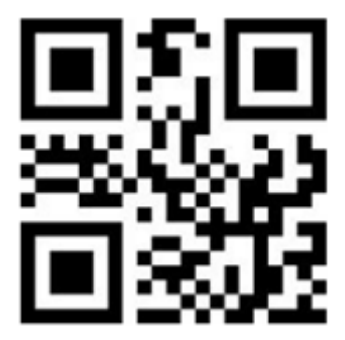

Dodawanie prefiksu

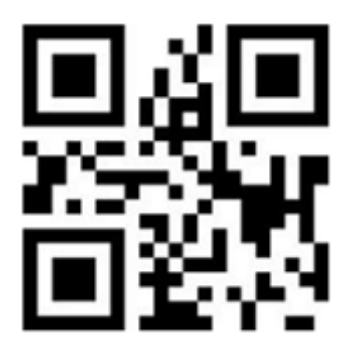

Dodawanie sufiksu

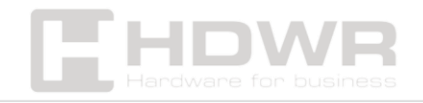

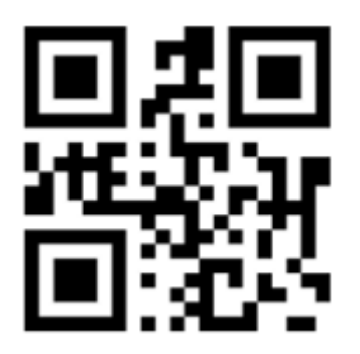

Zakończenie ustawień

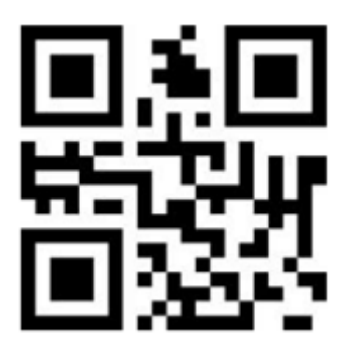

Ustawienia wyjściowe

W celu ustawienia prefiksu lub sufiksu, należy w pierwszej kolejności zeskanować kod "Dodawanie prefiksu" lub "Dodawanie sufiksu". Następnie należy odczytać odpowiednie kody z załącznika 1 i 3, mające stanowić prefiks sufiks. Aby zakończyć proces dodawania prefiksu/ sufiksu, koniecznie jest zeskanowanie kodu "Zakończenie ustawień" i na koniec "Ustawienia wyjściowe".

**Przykład:** Kod ma postać "123456789". Sufiks ma stanowić znak B1. W tym celu należy zeskanować kody "1", "0", "6", "6", "1", "0", "4", "9" z załącznika numer 1. (W dodatku numer 3 znak B ma wartość 1066, a znak 1 ma wartość 1049)

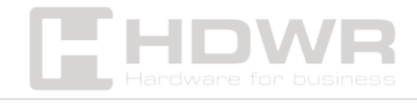

# Załącznik 2. ID kodu kreskowego

| Znak kodu | Typ kodu                             |  |
|-----------|--------------------------------------|--|
| А         | UPC-A, UPC-E, EAN-8, EAN-13          |  |
| В         | Code 39, Code 32                     |  |
| С         | Codabar                              |  |
| D         | Code 128, ISBT 128                   |  |
| E         | Code 93                              |  |
| F         | Interleaved 2 of 5/ITF, ITF14        |  |
| G         | Industrial 2 of 5, Standard 2 of 5   |  |
| н         | CODE11                               |  |
| J         | MSI, MSI/Plessey                     |  |
| к         | UCC/EAN-128/GS1-128                  |  |
| L         | Bookland EAN/ISBN, ISSN              |  |
| R         | GS1 DataBar-14, GS1 DataBar Limited, |  |
| V         | Matrix 25                            |  |
| r         | PDF417                               |  |
| u         | DataMatrix(DM)                       |  |
| q         | QR                                   |  |
| а         | Aztec Code                           |  |
| x         | Maxi Code                            |  |
| с         | HanXin                               |  |

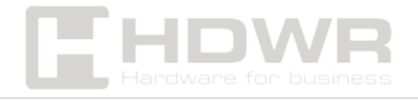

# Załącznik 3. Oznaczenia do ustawienia Prefiksu i Sufiksu

| Wartość    | Wartość      |                    | Kombinenie klawieru CTDI |
|------------|--------------|--------------------|--------------------------|
| skanowania | szesnastkowa | klawisze funkcyjne | Kombinacja klawiszy CTRL |
| 1000       | 00h          | Null               | CTRL 2                   |
| 1001       | 01h          | Keypad Enter       | CTRLA                    |
| 1002       | 02h          | Caps lock          | CTRL B                   |
| 1003       | 03h          | Right Arrow        | CTRL C                   |
| 1004       | 04h          | Up Arrow           | CTRL D                   |
| 1005       | 05h          | Null               | CTRL E                   |
| 1006       | 06h          | Null               | CTRL F                   |
| 1007       | 07h          | Enter              | CTRL G                   |
| 1008       | 08h          | Left Arrow         | CTRL H                   |
| 1009       | 09h          | Horizontal Tab     | CTRL I                   |
| 1010       | 0Ah          | Down Arrow         | CTRL J                   |
| 1011       | 0Bh          | Vertical Tab       | CTRL K                   |
| 1012       | 0Ch          | Backspace          | CTRL L                   |
| 1013       | 0Dh          | Enter              | CTRL M                   |
| 1014       | 0Eh          | Insert             | CTRL N                   |
| 1015       | 0Fh          | Esc                | CTRL O                   |
| 1016       | 10h          | F11                | CTRL P                   |
| 1017       | 11h          | Home               | CTRL Q                   |
| 1018       | 12h          | Print Screen       | CTRL R                   |
| 1019       | 13h          | Delete             | CTRL S                   |
| 1020       | 14h          | tab+shift          | CTRL T                   |
| 1021       | 15h          | F12                | CTRL U                   |
| 1022       | 16h          | F1                 | CTRL V                   |
| 1023       | 17h          | F2                 | CTRL W                   |
| 1024       | 18h          | F3                 | CTRL X                   |
| 1025       | 19h          | F4                 | CTRL Y                   |
| 1026       | 1Ah          | F5                 | CTRL Z                   |
| 1027       | 1Bh          | F6                 | CTRL [                   |
| 1028       | 1Ch          | F7                 | CTRL \                   |

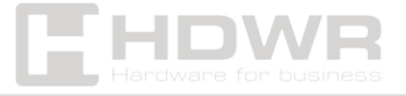

| 1029 | 1Dh | F8    | CTRL]  |
|------|-----|-------|--------|
| 1030 | 1Eh | F9    | CTRL 6 |
| 1031 | 1Fh | F10   | CTRL - |
| 1032 | 20h | Space | Space  |
| 1033 | 21h | /A    | 1      |
| 1034 | 22h | /B    | · ·    |
| 1035 | 23h | /C    | #      |
| 1036 | 24h | /D    | \$     |
| 1037 | 25h | /E    | %      |
| 1038 | 26h | /F    | &      |
| 1039 | 27h | /G    | - 4    |
| 1040 | 28h | /H    | (      |
| 1041 | 29h | /I    | )      |
| 1042 | 2Ah | /J    | *      |
| 1043 | 2Bh | /K    | +      |
| 1044 | 2Ch | /L    | •      |
| 1045 | 2Dh | -     | -      |
| 1046 | 2Eh |       |        |
| 1047 | 2Fh | 1     | 1      |
| 1048 | 30h | 0     | 0      |
| 1049 | 31h | 1     | 1      |
| 1050 | 32h | 2     | 2      |
| 1051 | 33h | 3     | 3      |
| 1052 | 34h | 4     | 4      |
| 1053 | 35h | 5     | 5      |
| 1054 | 36h | 6     | 6      |
| 1055 | 37h | 7     | 7      |
| 1056 | 38h | 8     | 8      |
| 1057 | 39h | 9     | 9      |
| 1058 | 3Ah | ΙZ    | :      |
| 1059 | 3Bh | %F    | ;      |
| 1060 | 3Ch | %G    | <      |
| 1061 | 3Dh | %H    | =      |
| 1062 | 3Eh | %I    | >      |

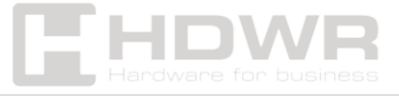

| 1063 | 3Fh | %J | ? |
|------|-----|----|---|
| 1064 | 40h | %V | @ |
| 1065 | 41h | А  | А |
| 1066 | 42h | В  | В |
| 1067 | 43h | С  | С |
| 1068 | 44h | D  | D |
| 1069 | 45h | E  | E |
| 1070 | 46h | F  | F |
| 1071 | 47h | G  | G |
| 1072 | 48h | Н  | Н |
| 1073 | 49h | 1  | 1 |
| 1074 | 4Ah | J  | J |
| 1075 | 4Bh | К  | К |
| 1076 | 4Ch | L  | L |
| 1077 | 4Dh | Μ  | Μ |
| 1078 | 4Eh | N  | N |
| 1079 | 4Fh | 0  | 0 |
| 1080 | 50h | Р  | Р |
| 1081 | 51h | Q  | Q |
| 1082 | 52h | R  | R |
| 1083 | 53h | S  | S |
| 1084 | 54h | Т  | Т |
| 1085 | 55h | U  | U |
| 1086 | 56h | V  | V |
| 1087 | 57h | W  | W |
| 1088 | 58h | X  | X |
| 1089 | 59h | Y  | Y |
| 1090 | 5Ah | Z  | Z |
| 1091 | 5Bh | %K | [ |
| 1092 | 5Ch | %L | 1 |
| 1093 | 5Dh | %M | ] |
| 1094 | 5Eh | %N | ٨ |
| 1095 | 5Fh | %O | _ |
| 1096 | 60h | %W |   |

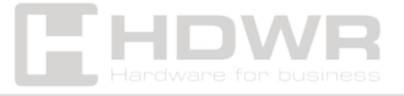

| 1097 | 61h | +A | а         |
|------|-----|----|-----------|
| 1098 | 62h | +B | b         |
| 1099 | 63h | +C | с         |
| 1100 | 64h | +D | d         |
| 1101 | 65h | +E | е         |
| 1102 | 66h | +F | f         |
| 1103 | 67h | +G | g         |
| 1104 | 68h | +H | h         |
| 1105 | 69h | +1 | i         |
| 1106 | 6Ah | +J | j         |
| 1107 | 6Bh | +K | k         |
| 1108 | 6Ch | +L | 1         |
| 1109 | 6Dh | +M | m         |
| 1110 | 6Eh | +N | n         |
| 1111 | 6Fh | +0 | 0         |
| 1112 | 70h | +P | p         |
| 1113 | 71h | +Q | q         |
| 1114 | 72h | +R | r         |
| 1115 | 73h | +S | S         |
| 1116 | 74h | +T | t         |
| 1117 | 75h | +U | u         |
| 1118 | 76h | +V | v         |
| 1119 | 77h | +W | w         |
| 1120 | 78h | +X | x         |
| 1121 | 79h | +Y | у         |
| 1122 | 7Ah | +Z | z         |
| 1123 | 7Bh | %P | {         |
| 1124 | 7Ch | %Q | 1         |
| 1125 | 7Dh | %R | }         |
| 1126 | 7Eh | %S | ~         |
| 1127 | 7Fh |    | Undefined |

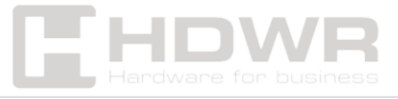